## **Getting a Girl Scout Registered as an Individually Registered Member (IRM)**

Steps to registering as an Individually Registered Member (IRM):

1. Visit <u>www.girlscoutsww.org</u> and click on the "**MY GS**" tab:

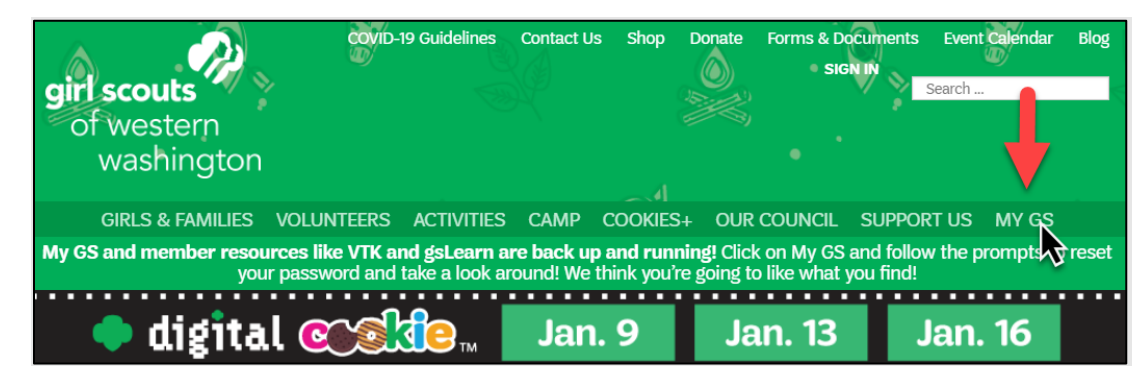

2. On the following participation page, click on "FIND TROOPS"

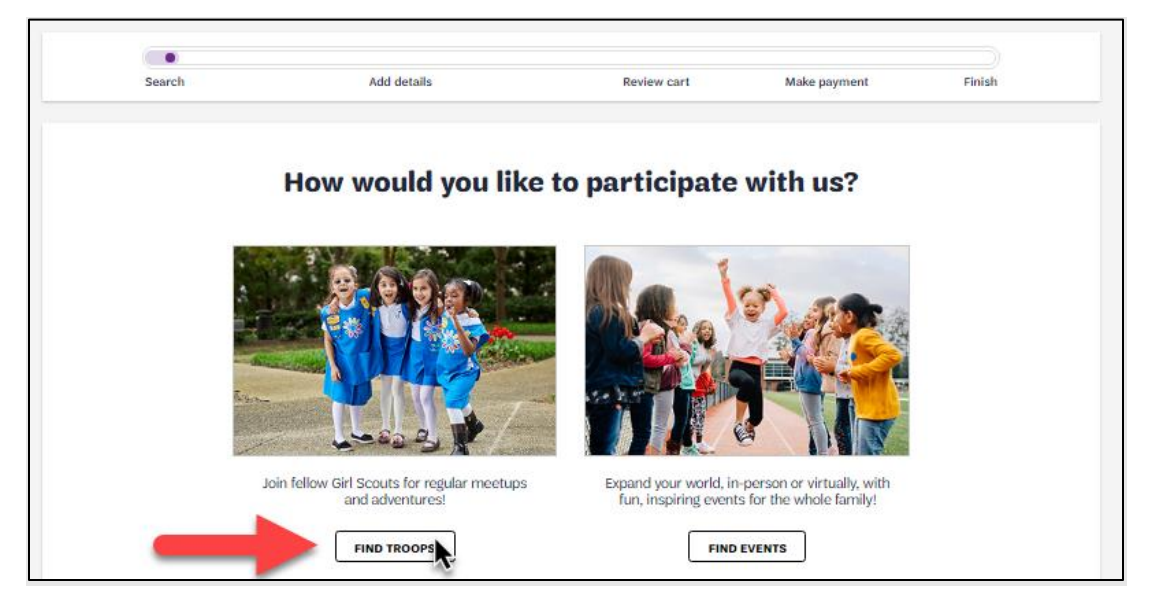

3. Add a zip code and grade level on the Troop Search page:

| <b>≮</b> Back | Search                                | Add details                        | Review cart   | Make payment | Finish    |
|---------------|---------------------------------------|------------------------------------|---------------|--------------|-----------|
|               | Troop Search                          | Event Search                       |               |              |           |
|               | Location<br><sup>zipPotiti code</sup> | de                                 | <b>~</b>      |              |           |
|               |                                       |                                    |               | Sa           | roll Down |
|               | Grade Level optim                     | onal                               |               |              | •         |
|               | Please select all Grade(s) that ap    | ply for the upcoming academic year | k your Girl S | cout's grade |           |
|               | Pre-K                                 | Kindergarten                       | + '           | st grade     | × 🧹       |
|               | 2nd grade                             | 3rd grade                          | +             | \$th grade   | +         |

- Once all fields are complete, click "SEARCH" at the bottom of the page
- You will see a list of troop options available in your area; however, you will need to scroll all the way down to the bottom of the list and then click "APPLY TO PARTICIPATE WITHOUT A TROOP"

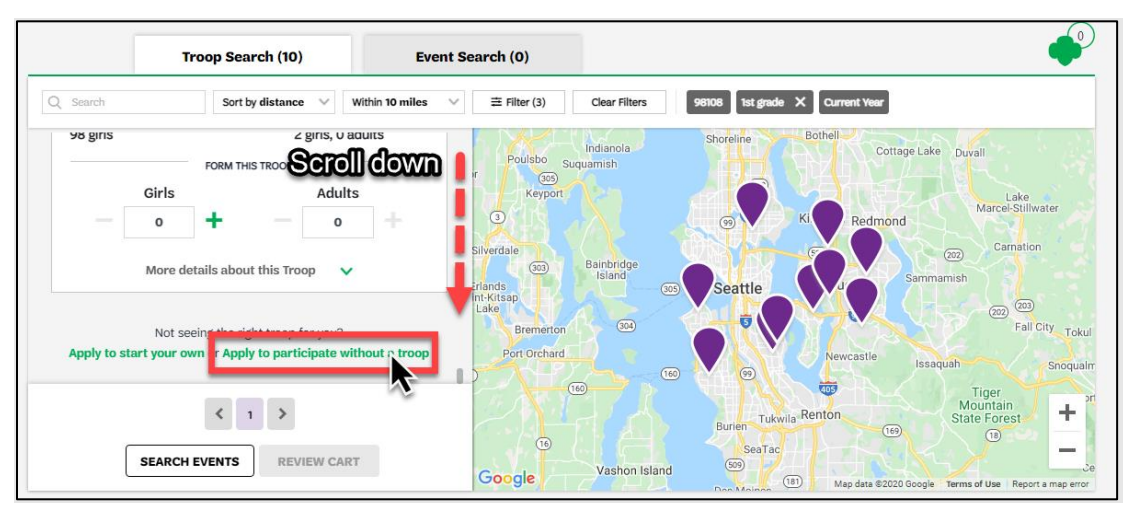

5. You will be prompted to log in. If you are registering your youth for the first time, you will not have an account set up yet. To set up an account, click "DON'T HAVE AN ACCOUNT? SIGN UP NOW"

| Not seeing the right troop                                           | Welcome to Girl Scouts,                                                                     | Fall City Tokul                                                                                                   |
|----------------------------------------------------------------------|---------------------------------------------------------------------------------------------|----------------------------------------------------------------------------------------------------|
| Apply to start your own or Apply to par                              | Log In! Email address Email address Password Password Password Remember me Forsot password? | realte Issault Soquair<br>Tiger<br>Mountain<br>(1)<br>(1)<br>(1)<br>(1)<br>(1)<br>(1)<br>(1)<br>(1)<br>(1)<br>(1) |
| Contact Us Visit Us Careers Bio<br>Disclosure Statement Financials F | LOG IN<br>Don't have an account? Sin up now                                                 | n touch Email address                                                                                             |

6. The indicated fields below are required to create an account. Click "**CREATE ACCOUNT**" when form is complete.

| Girls                                                             | Welco            | ome to Girl Scouts, Clos                               | 20 X Lake Marcel Stilwater                          |
|-------------------------------------------------------------------|------------------|--------------------------------------------------------|-----------------------------------------------------|
| - <u>•</u> + -                                                    | Create           | an account!                                            | Carmation Carmation                                 |
| More details about this                                           | First name       | Phone number                                           |                                                     |
| Not seeing the right tro<br>Apply to start your own or Apply to p | Juliette         | 555-555-5555                                           | eatle issequelt Snoguelin                           |
| 12 12 1                                                           | Green            | S8108                                                  | Tiger Nor<br>Mountain State Forest                  |
| SEARCH EVENTS                                                     | Email address    | I agree with GSUSA privacy policy                      |                                                     |
|                                                                   | Create password  | SMS opt in - standard data and<br>text messaging rates | dats 82020.Google , Terms of Use Report a map error |
|                                                                   | 🗸                |                                                        |                                                     |
|                                                                   | Confirm password | Phone opt in - I agree to receive                      |                                                     |
| Contact Us Visit Us Careers Bi                                    |                  | from GSUSA(optional)                                   | touch Email address                                 |
| Disclosure Statement Financials                                   |                  | Tagree with GSUSA photo<br>policy(optional)            |                                                     |
| © 2016-2020 Girl Scouts of the Unite                              |                  |                                                        |                                                     |
| A 501(c)(3) Organization. All Rights F                            | a                |                                                        | <b>B</b> in ©                                       |

7. Once form is complete, a window will pop up saying "THANKS FOR CREATING YOUR ACCOUNT!" Leave this browser tab open while you check your email for the verification email!

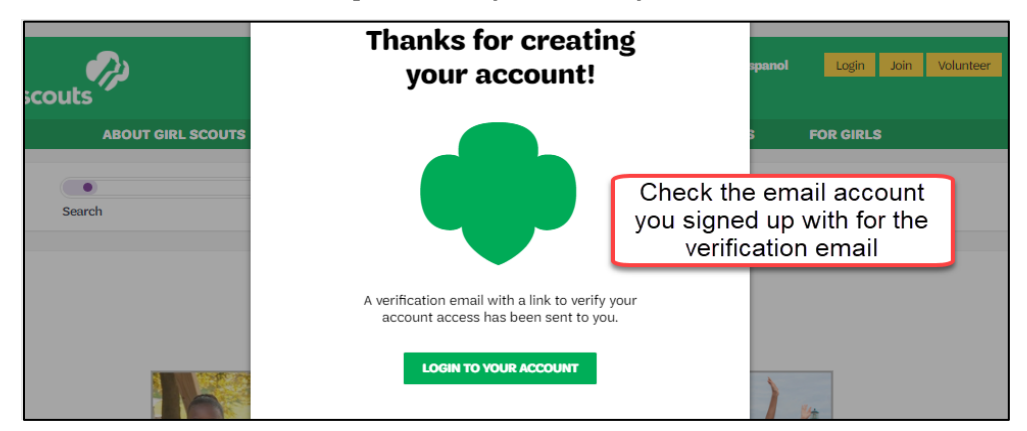

8. Open the verification email and click the "ACTIVATE!" Button.

|               | Verify your email                                                       |  |
|---------------|-------------------------------------------------------------------------|--|
|               | Hi Juliette Green,                                                      |  |
|               | You're almost done! Verify your email address to activate your account. |  |
| $\rightarrow$ | Activate!                                                               |  |
|               | Sincerely,<br>Girl Scouts of the United States of America               |  |

Clicking "ACTIVATE!" will take you back to the Girl Scouts website with a pop-up window saying, "Welcome to Girl Scouts! An account has been created for you". Click "COMPLETE REGISTRATION" to log in and complete the membership registration.

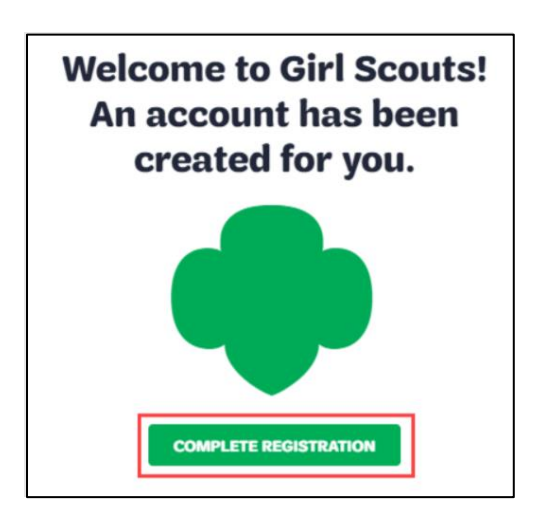

9. You will enter your email address and password created in Step 6 (Create Account), then click "LOG IN!".

| Welcome to         | Girl Scouts,     |
|--------------------|------------------|
| Log                | In!              |
| 3                  |                  |
| Email address      |                  |
|                    |                  |
|                    |                  |
| Password           |                  |
|                    | ٢                |
|                    |                  |
| Remember me        | Forgot password? |
| LOG                | IN               |
| Don't have an acco | unt? Sign up now |

10. You are now logged in and should be taken to the details step of the membership registration.

The Participation Type for your Girl Scout will show as "Non-Troop Member (Girls)".

Select the Grade from the drop-down menu and then begin adding your Girl Scout's information.

|                          |             | Weinbership                                          |        |
|--------------------------|-------------|------------------------------------------------------|--------|
| Participation type       | Grade       | Council fees*                                        |        |
| Non-Troop Member (Girls) | 1st grade V |                                                      |        |
| First name               | Last name   | Total amount                                         | \$0.00 |
| Trefoil                  | Green       |                                                      |        |
|                          |             | Please note that Membership fees are non-refundable. |        |

11. Fill out the registration form on the **Add Membership Details** page. You can use the *I am the caregiver* box to fill in information and save time.

| Caregiver 1          |        | ✓ 1 am the caregiver ⑧ |        |
|----------------------|--------|------------------------|--------|
| Caregiver type       |        | Existing Caregivers    |        |
| Primary Caregiver    | $\sim$ | Juliette Green         | $\sim$ |
| Caregiver first name |        | Caregiver last name    |        |
| Juliette             |        | Green                  |        |
|                      |        |                        |        |

\*You have the option to add a secondary caregiver on this page, as well.

| Caregiver State/Province                     |                         | Caregiver Country/Region     |      |  |
|----------------------------------------------|-------------------------|------------------------------|------|--|
| Washington                                   | × v                     | United States                | × ∨  |  |
| Caregiver Birth date                         |                         |                              |      |  |
| 01/01/                                       | <b>**</b>               |                              |      |  |
|                                              |                         |                              |      |  |
| _                                            |                         | 1                            |      |  |
| Check if you were a Gi                       | rl Scout. Daisy, E      | Brownie or higher-it all cou | nts. |  |
| Check if you were a Gi                       | rl Scout. Daisy, E      | Brownie or higher-it all cou | nts. |  |
| Check if you were a Gi Add another caregiver | rl Scout. Daisy, E<br>- | Brownie or higher-it all cou | nts. |  |
| Check if you were a Gi Add another caregiver | rl Scout. Daisy, E<br>- | Brownie or higher-it all cou | nts. |  |

• Choose a Membership year

| Choos | se a Membership year                                  |         |
|-------|-------------------------------------------------------|---------|
| 0     | Girl 2021 Membership<br>October 2020 - September 2021 | \$25.00 |

• Choose payment type and click **SUBMIT MEMBER DETAILS** 

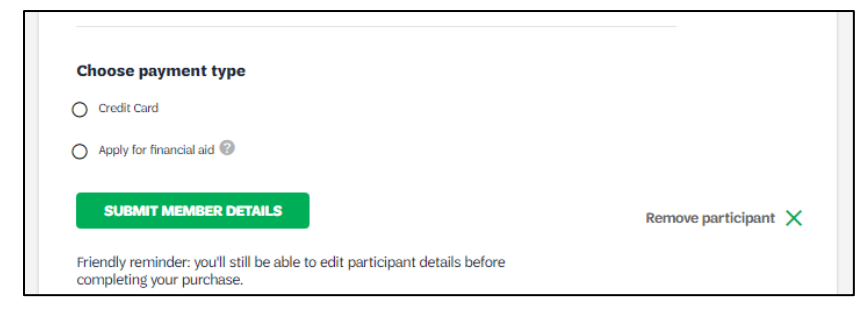

12. Click "REVIEW CART" for a summary of your purchase

| Add Membership details    |        |  |  |  |
|---------------------------|--------|--|--|--|
| 1. Trefoil Green          | None 🥥 |  |  |  |
| Add another participant + |        |  |  |  |
|                           |        |  |  |  |

13. Check the box to accept the Girl Scouts Promise & Law

## 14. Click "ADD PAYMENT DETAILS"

| Amount due                                                                                                    | \$0.00                      | use resources wisely,<br>make the world a better place, and                              |
|----------------------------------------------------------------------------------------------------|-----------------------------|------------------------------------------------------------------------------------------|
| Total amount                                                                                                    | \$25.00                     | be a sister to every Girl Scout.                                                         |
| Please note that Membership fees are non-refundable.                                                                         |                             | * Members may substitute the word God in<br>accordance with their own spiritual beliefs. |
| Your membership fees power life-changing experiences for girls, locally and nationally. Membership is not to another person. | refundable or transferrable | ✓ I agree to the Girl Scout Promise and Law                                              |
| *Council fees help power amazing experiences for girls in your community and are non-refundable.                             |                             | (required)                                                                               |
| _                                                                                                    |                             |                                                                                          |

15. Add credit or debit card information and select a billing address

## 16. Click "SUBMIT PAYMENT"

17. The new screen will load with a message saying, "**WELCOME TO GIRL SCOUTS**"! There is an option to print the receipt or manage my account. A welcome letter confirming the registration and payment will be sent to the primary caregiver.